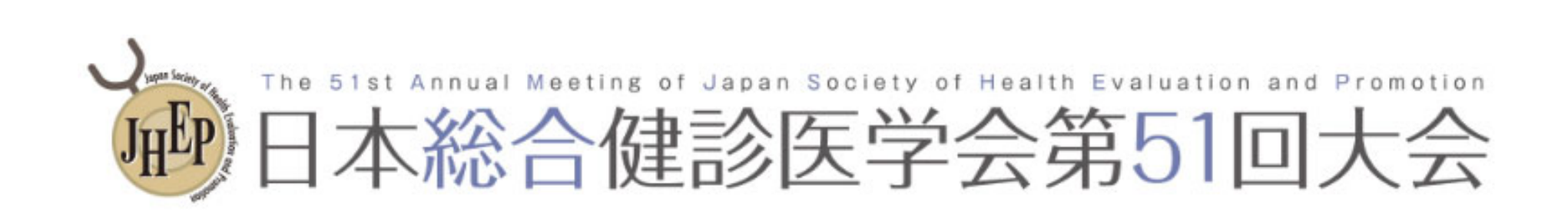

# 参加登録マニュアル

Ver.1

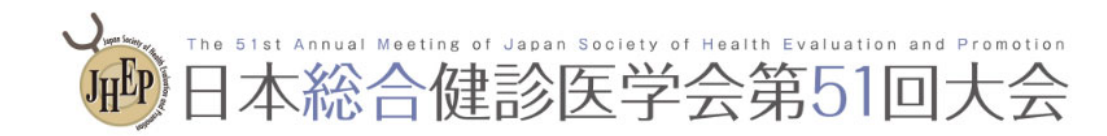

### 参加登録方法

#### ①新規アカウント登録

#### ②参加登録

### ③決済(クレジットカード及び銀行振込)

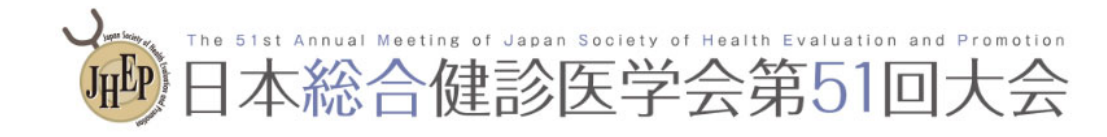

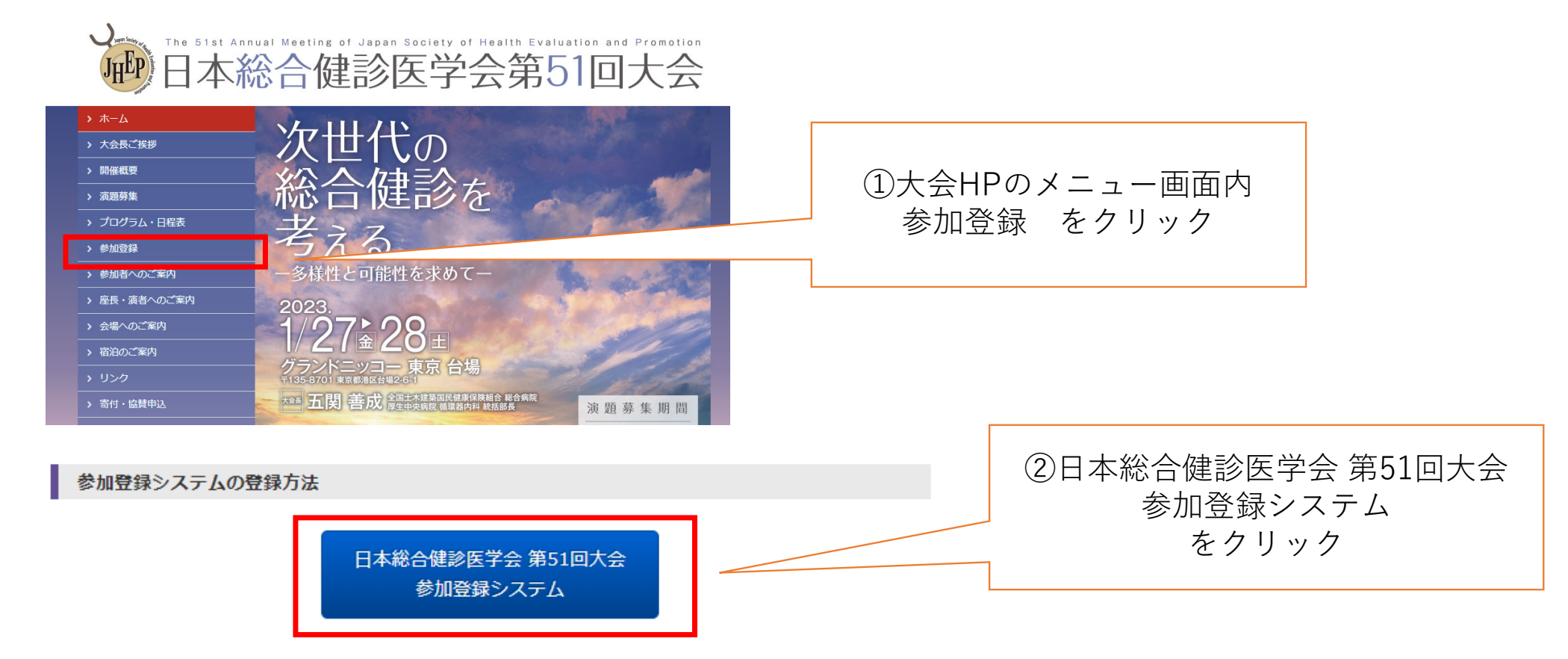

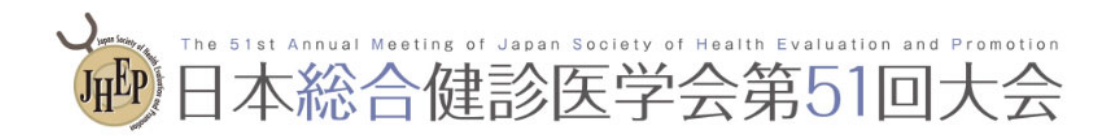

| ログイン                      | ログイン方法                                                                                                    |  |
|---------------------------|----------------------------------------------------------------------------------------------------|--|
| <b>≗ ログインID</b><br>ログインID | 参加登録には、アカウント登録が必要です。アカウントをお持ちで<br>ない方は、最初に左の「新規アカウント登録」より、アカウント登<br>録をしてください。参加登録期間がすぎるとアカウント登録はでき<br>ません。 |  |
| <b>パ</b> スワード             | その他の注意点                                                                                                    |  |
| ▲バスワードをお忘れですか?            | ・他の参加者と重複しているメールアドレスで<br>ん。ご注意ください。                                                                        |  |
| +) ログイン                   | <ul> <li>アカウント登録後に確認メレンターの一切の</li> <li>レスの誤りが原因としてます。全角での入刀、不要なスページ</li> </ul>                             |  |
|                           | ース、ループとアンダーバー(_)、カンマ(,)とドット(.)の入                                                                           |  |
|                           | <b>「</b> ミス等が考えられます。ご注意ください。                                                                               |  |
| 新規アカウント登録 →               | <ul> <li>本システムは「SSL (Secure Sockets Layer)」と呼ばれる暗号<br/>通信技術を使用したうえでデータを送受信しています。入力さ</li> </ul>             |  |
|                           | れた情報はサーバーに送信される際に、このSSLによって通信                                                                              |  |
|                           | が暗号化されます。そのため、外部の第三者にお客様の個人情                                                                               |  |
|                           | 報が読み取られることはありません。                                                                                          |  |

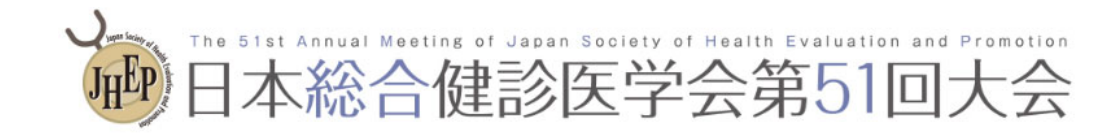

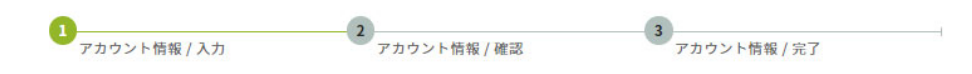

#### アカウント情報 / 入力

アカウント情報を入力してください。

| アカウント情報              |                                 |                        |                              |
|----------------------|---------------------------------|------------------------|------------------------------|
| 氏名 👸 姓 (日本語)<br>例:山田 | <b>姓 (日本語)</b><br>例:山田          | <b>名 (日本語)</b><br>例:太郎 | ④参加登録サイト内<br>アカウント情報/入力 において |
|                      | 姓 (ふりがな)                        | 名 (ふりがな)               | 必要情報を入力してください                |
|                      | 例:やまだ                           | 例:たろう                  |                              |
|                      | 【記入例】(例)医療法人社団OO会△△病院付属総合健診センター |                        |                              |
| 会員情報                 |                                 |                        |                              |
| 会員種別必須               | 〇 正会員・一般会員                      | ○ 施設会員職員 ○ 事業維持会員      |                              |
|                      | ○ 非会員                           |                        |                              |

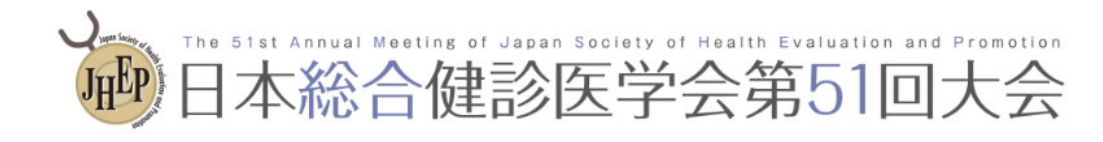

| 認定資格                                              |                                                                                                |                                                               |
|---------------------------------------------------|------------------------------------------------------------------------------------------------|---------------------------------------------------------------|
| 人間ドック健診専門医、総合健診指導士、<br>さい。<br>ご入力がない場合、大会参加による更新単 | 総合健診業務管理士の資格認定をお持ちの方は、資格認定番号をご入力くだ<br>位が反映されない可能性もありますので、ご注意ください。                              | <重要><br>資格認定をお持ちの方は                                           |
| 人間ドック健診専門医 認定番号                                   |                                                                                                | めず止しい貧格認定番号を<br>入力ください                                        |
| (半角英数字)                                           | ※日本人間ドック学会会員の方で人間ドック健診専門医として認定中の場合は必ず<br>認定番号を入力してください。<br>※認定番号がご不明な場合 <u>こちら</u> から検索してください。 | 正しく入力されない場合                                                   |
| 総合健診指導士 認定番号                                      |                                                                                                | の に な い で し が 及 い と れ な い の い の い の い の い の い の い の い の い の い |
| (半角英数字)                                           | ※認定番号がご不明な場合は <u>学会ホームページ</u> の会員専用画面で確認してくださ<br>い。                                            |                                                               |
| 総合健診業務管理士 認定番号<br>(半角英数字)                         | ※認定番号がご不明な場合は <u>学会ホームページ</u> の会員専用画面で確認してくださ                                                  |                                                               |
|                                                   | N <sub>o</sub>                                                                                 |                                                               |

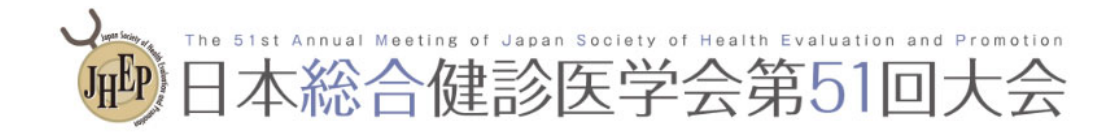

#### 個人情報の取り扱いについて

①参加登録の際にお預かりした内容は、本学会運営に関する目的以外では使用いたしません。
 ②ご登録いただいた個人情報は、必要なセキュリティ対策を講じ、厳重に管理いたします。

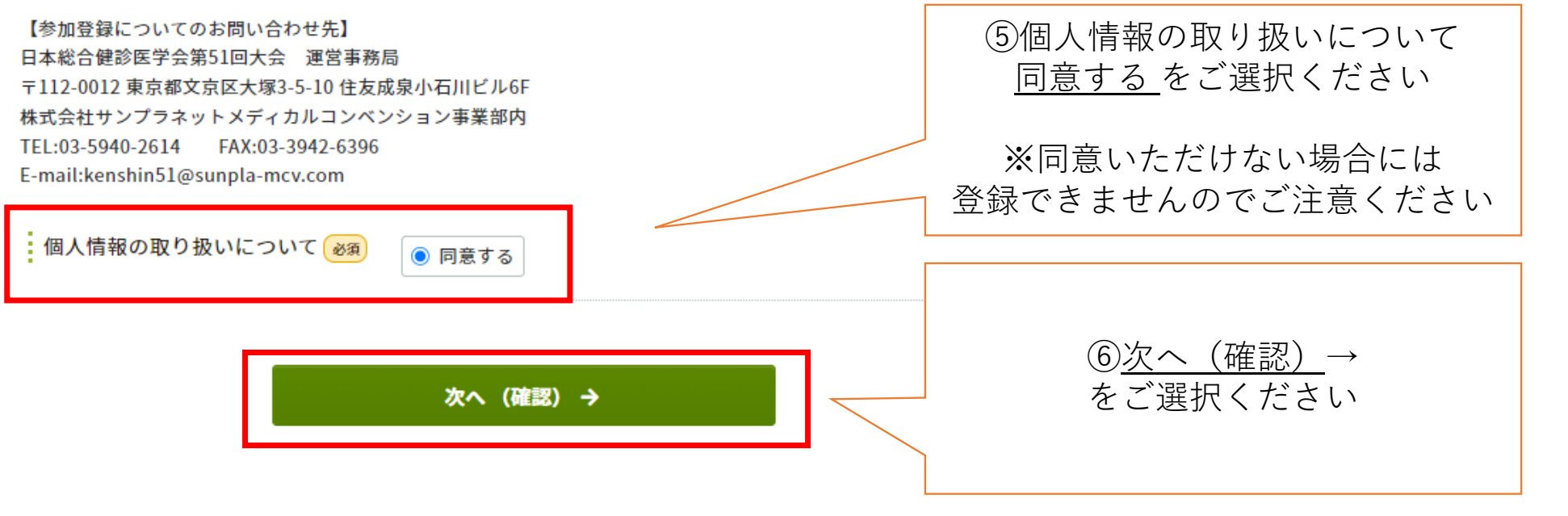

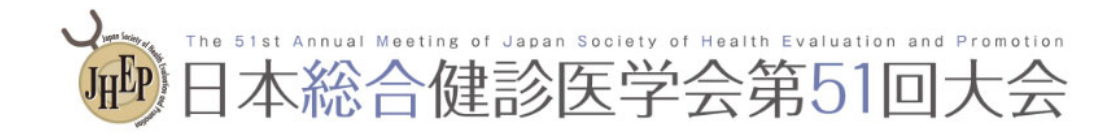

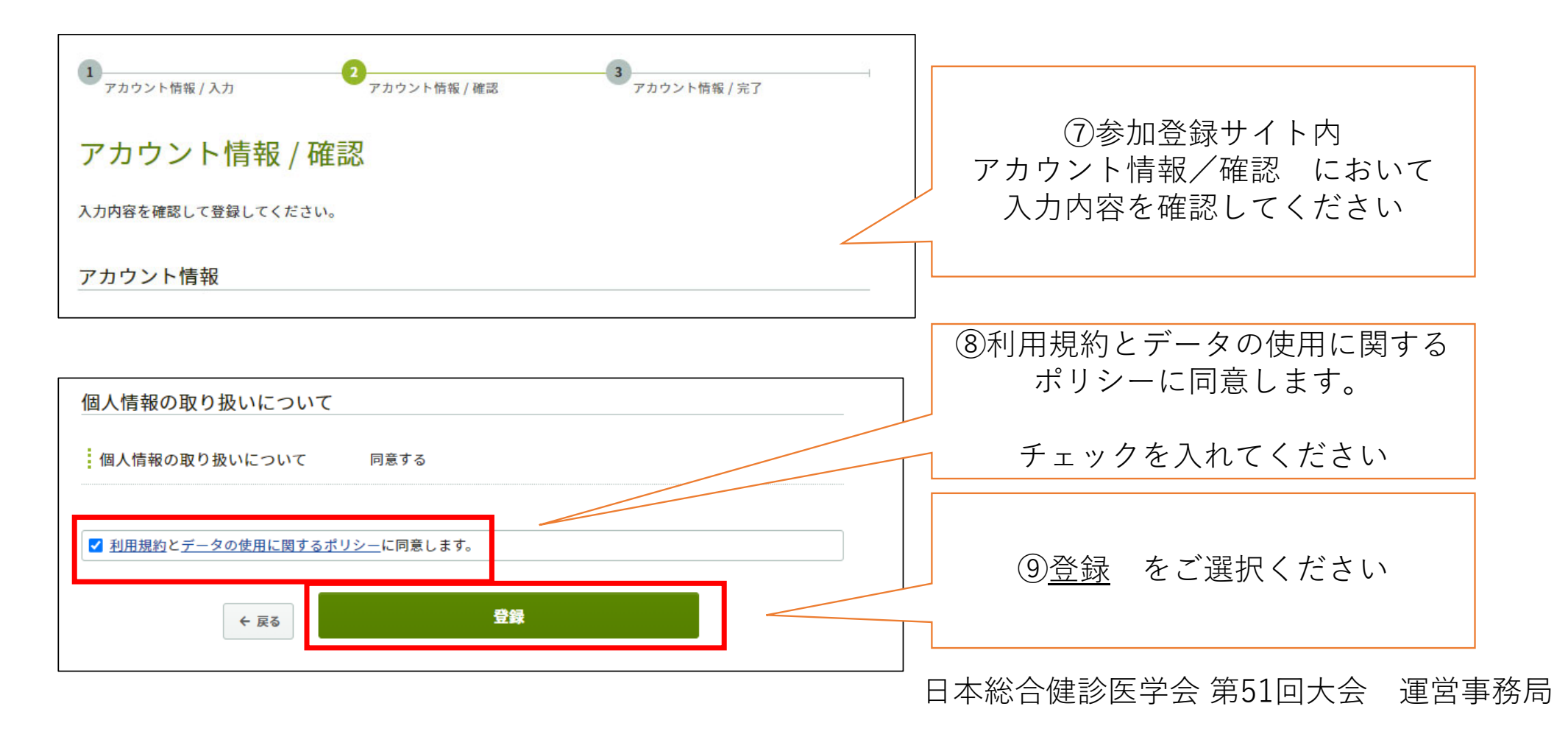

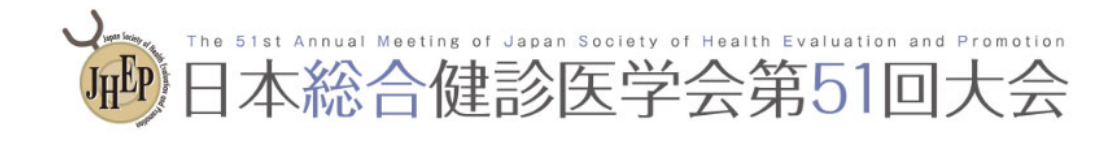

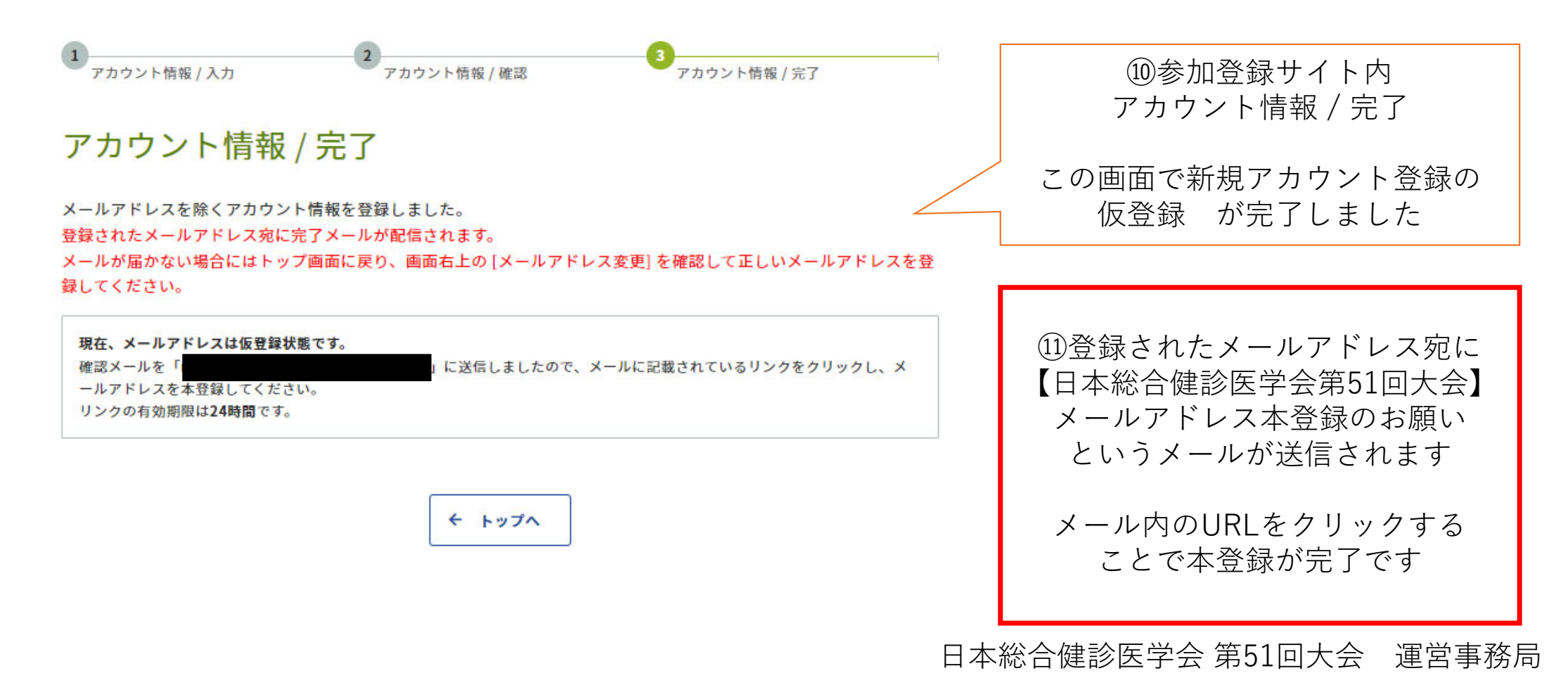

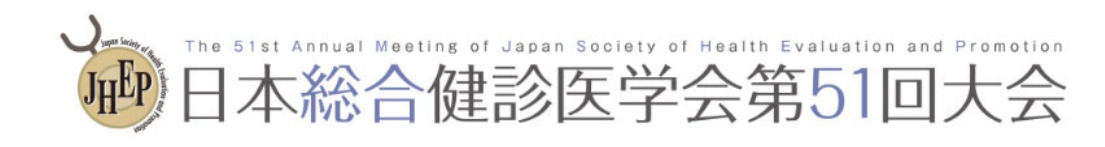

| ・ 日本総合健診医学会第51回大会 次世代の総合 2023.1/27 金ト28日 グランドニッコー 東京台場                                                                                                    | 健診を考える<br>性を求めてー                                                                                                    | 迎メールアドレスを本登録しました |
|----------------------------------------------------------------------------------------------------|----------------------------------------------------------------------------------------------------|------------------|
| トップ - 日本総合健診医学会第51回大会                                                                                                    |                                                                                                    |                  |
| ✓ メールアドレスを本登録しました。<br>今後、このメールアドレス宛にメールが送信されます。                                                                                                    |                                                                                                    | この表示で本登録が完了です    |
|                                                                                                    | ■参加登録                                                                                                    |                  |
| 【開催方式につきまして】2022/10 現在<br>現時点では東京お台場での現地開催(リアルタイムLIVE配信及び会期後のオンデマンド配信無し)<br>にて鋭意準備を進めております。今後、感染症の情勢により開催形式が変更となる場合にはHPにて<br>ご案内いたします。                                                        | 【第1次登録期間】2022年10月24日(月)12:00 ~<br>2023年1月13日(金)<br>【第2次登録期間】2023年1月16日(月)12:00 ~<br>2023年1月28日(土)<br>締切日以降の参加登録、登録情報修正、参加登録の取                                                                         |                  |
| お問い合わせ                                                                                                    | 消は一切できません。                                                                                                    |                  |
| <ul> <li>【連宮事務局】</li> <li>株式会社サンプラネットメディカルコンベンション事業部</li> <li>112-0012 東京都文京区大塚3-5-10<br/>住友成泉小石川ビル6F<br/>TEL: 03-5940-2614 FAX: 03-3942-6396<br/>E-mail: kenshin51@sunpla-mcv.com</li> </ul> | <ul> <li>参加登録には、以下の項目への同意が必要です。内容<br/>をご確認のうえ、同意いただける場合、「同意する」<br/>をチェックして、参加登録を開始してください。</li> <li>事前登録でお支払いただいた費用は、いかなる事<br/>情があっても返金できかねます。予めご了承くだ<br/>さい。</li> <li>同意する</li> <li>自 参加登録</li> </ul> |                  |

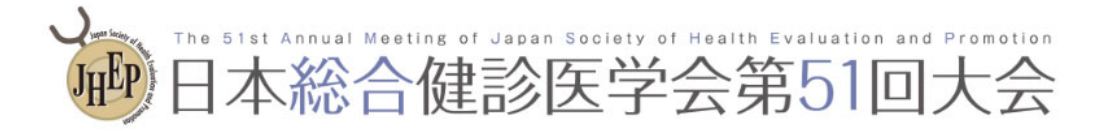

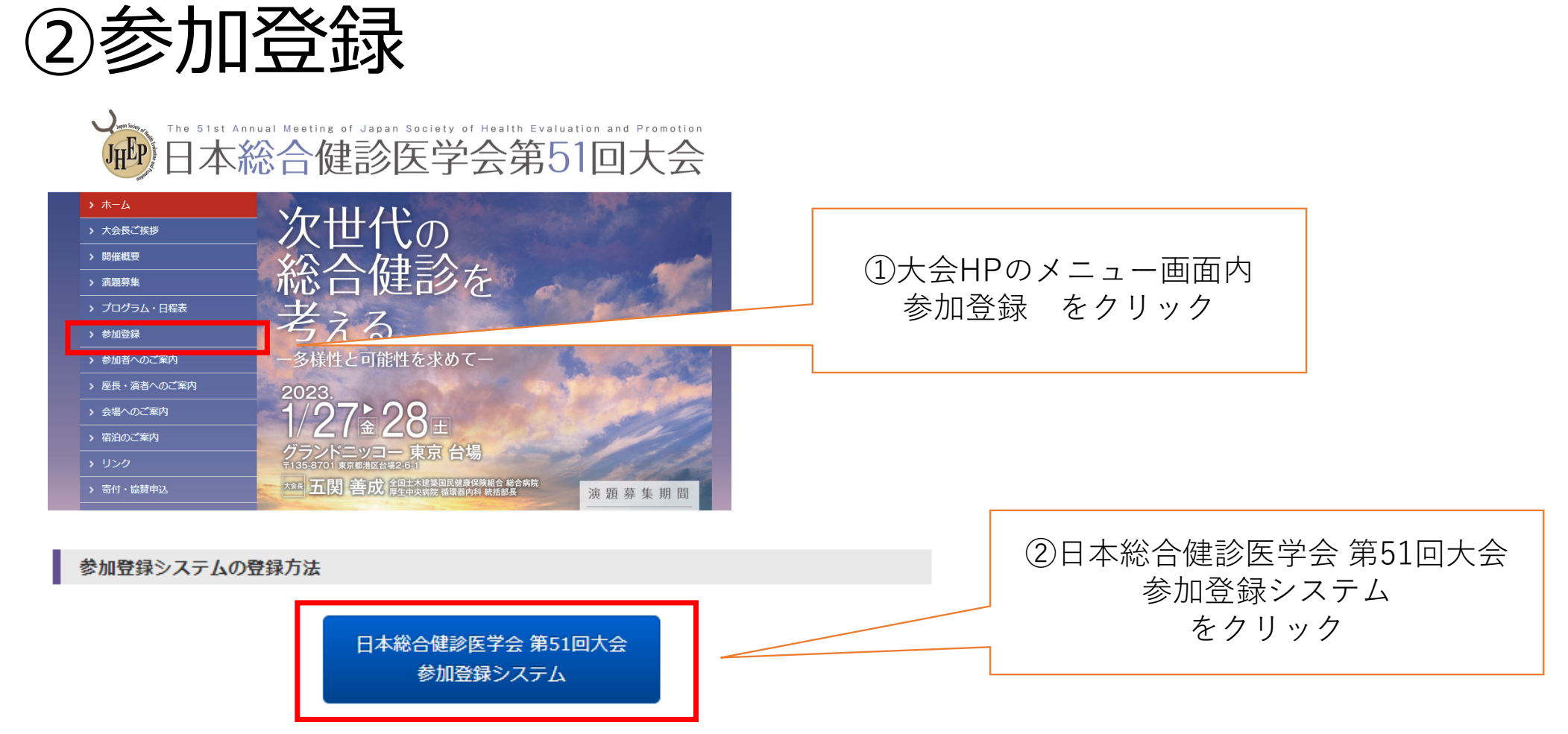

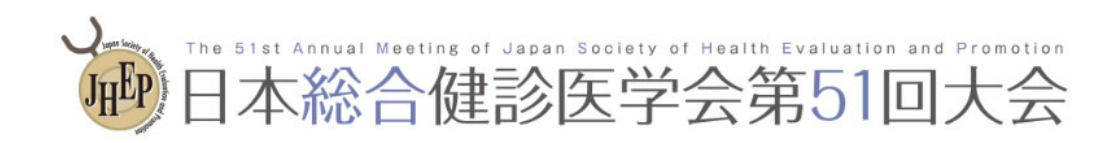

### ②参加登録

| ログイン           |                                                                                                |  |
|----------------|------------------------------------------------------------------------------------------------|--|
| ≗ ログインID       | ない方は、最初に左の「新規アカウント登 ロクインの情報を入力                                                                 |  |
| ログインID         | 録をしてください。参加登録期間がすぎると                                                                           |  |
| <i>P</i> パスワード | <sup>ません。</sup> ※パスワードをお忘れの場合には                                                                |  |
| パスワード          | <b>その他の注意占</b> 「パスワードをお忘れですか?」                                                                 |  |
| ▲バスワードをお忘れですか? | • 他の参加日本 をクリックして、画面の案内に                                                                        |  |
|                | ん。 ご注意ください。 従い再発行を行ってください                                                                      |  |
| +) ログイン        | • アカウント登録後に確認メールが届かな                                                                           |  |
|                | レスの誤りが原因と考えられます。全 <del>角、のハハ、 Togo ハー</del>                                                    |  |
|                | ース、ハイフン(-)とアンダーバー(_)、カンマ(,)とドット(.)の入                                                           |  |
|                | カミス等が考えられます。ご注意ください。                                                                           |  |
| 新規アカウント登録 →    | <ul> <li>本システムは「SSL (Secure Sockets Layer)」と呼ばれる暗号<br/>通信技術を使用したうえでデータを送受信しています。入力さ</li> </ul> |  |
|                | れた情報はサーバーに送信される際に、このSSLによって通信                                                                  |  |
|                | が暗号化されます。そのため、外部の第三者にお客様の個人情                                                                   |  |
|                | 報が読み取られることはありません。                                                                              |  |

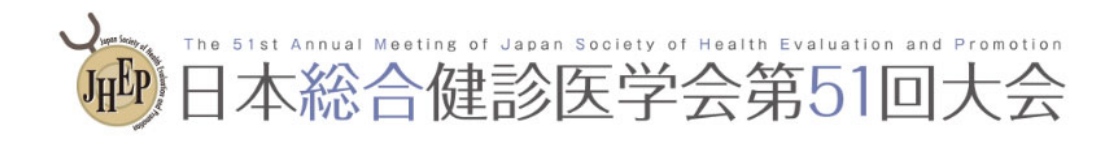

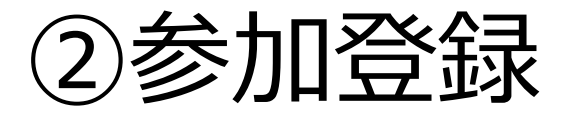

| <ul> <li>         ・・・・・・・・・・・・・・・・・・・・・・・・・・・・・</li></ul>                                                                                              | 健診を考える<br>性を求めてー                                                                                                    | ④参加登録の画面にて                    |
|----------------------------------------------------------------------------------------------------|----------------------------------------------------------------------------------------------------|-------------------------------|
| 今後、このメールアドレス宛にメールが送信されます。 【開催方式につきまして】2022/10 現在<br>現時点では東京お台場での現地開催(リアルタイムLIVE配信及び会期後のオンデマンド配信無し)<br>にて鋭意準備を進めております。今後、感染症の情勢により開催形式が変更となる場合にはHPにて    | ★ 参加登録<br>【第1次登録期間】2022年10月24日(月)12:00~<br>2023年1月13日(金)<br>【第2次登録期間】2023年1月16日(月)12:00~                                                  | <u>同意する</u> にチェックを<br>入れてください |
| ご案内いたします。<br>お問い合わせ<br>【運営事務局】<br>株式会社サンプラネットメディカルコンペンション事業部<br>③ 112-0012 東京都文京区大塚3-5-10<br>住友成泉小石川ビル6F<br>TV 00 504 00 500 500 500 500 500 500 500 5 | 2023年1月28日(土)<br>締切日以降の参加登録、登録情報修正、参加登録の取<br>消は一切できません。<br>参加登録には、以下の項目への同意が必要です。内容<br>をご確認のうえ、同意いただける場合、「同意する」<br>をチェックして、参加登録を開始してください。 |                               |
| TEL: 03-5940-2614 FAX: 03-3942-6396<br>E-mail: kenshin51@sunpla-mcv.com                                                                                | <ul> <li>事前登録でお支払いただいた費用は、いかなるす<br/>情があっても返金できかねます。予めご了承く<br/>さい。</li> <li>同意する</li> <li><b>自 参加登録</b></li> </ul>                         | ⑤参加登録の画面にて<br>参加登録 を選択してください  |

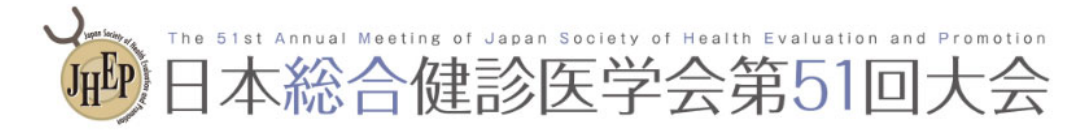

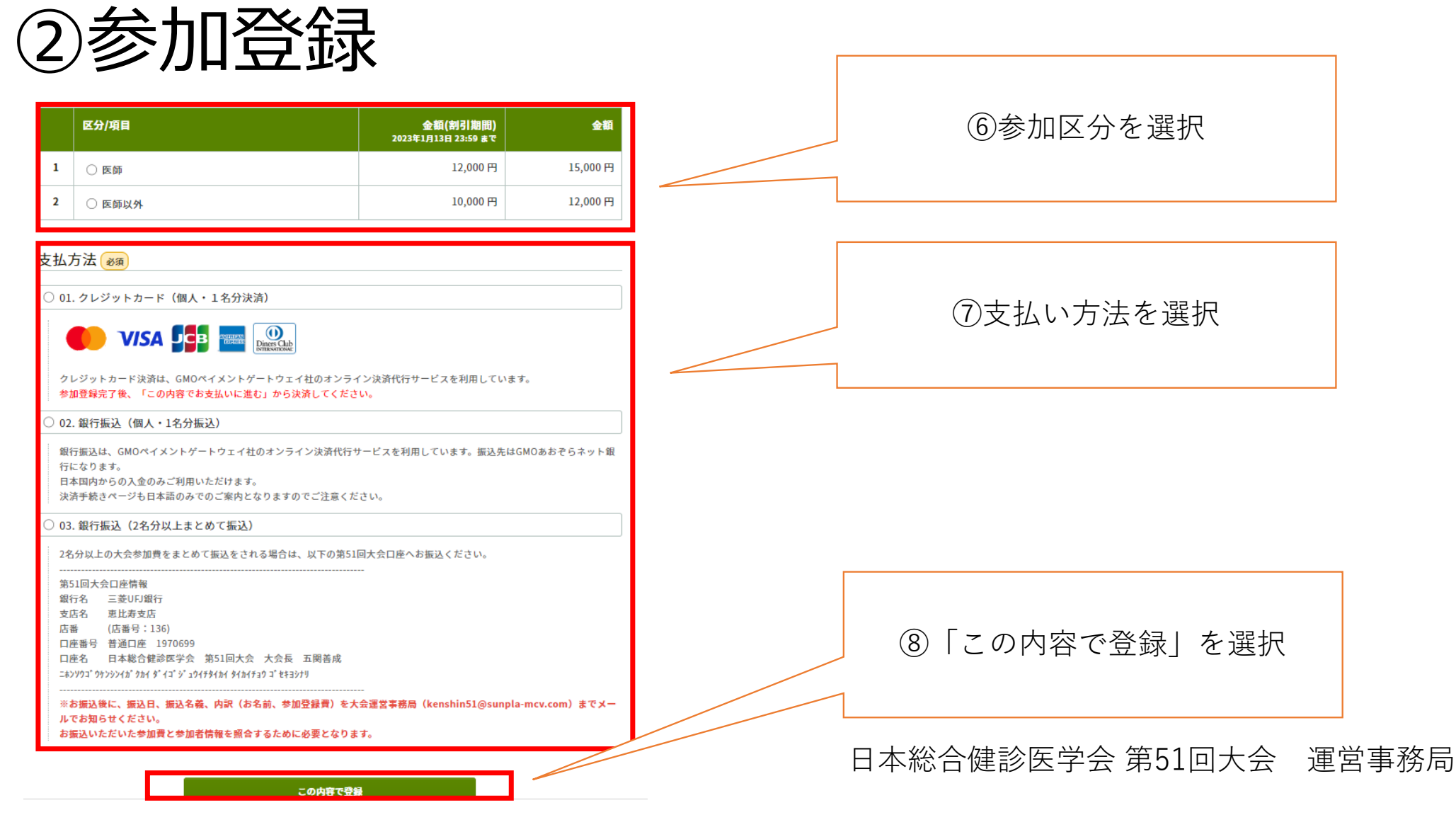

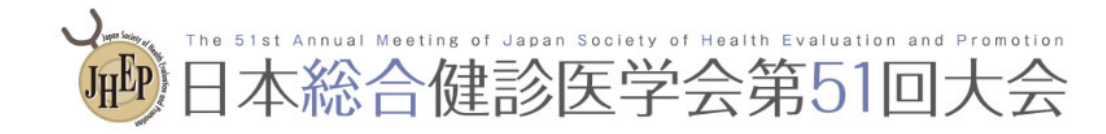

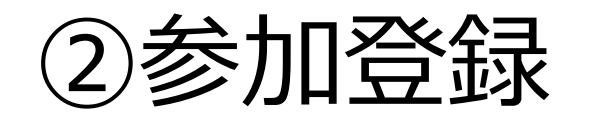

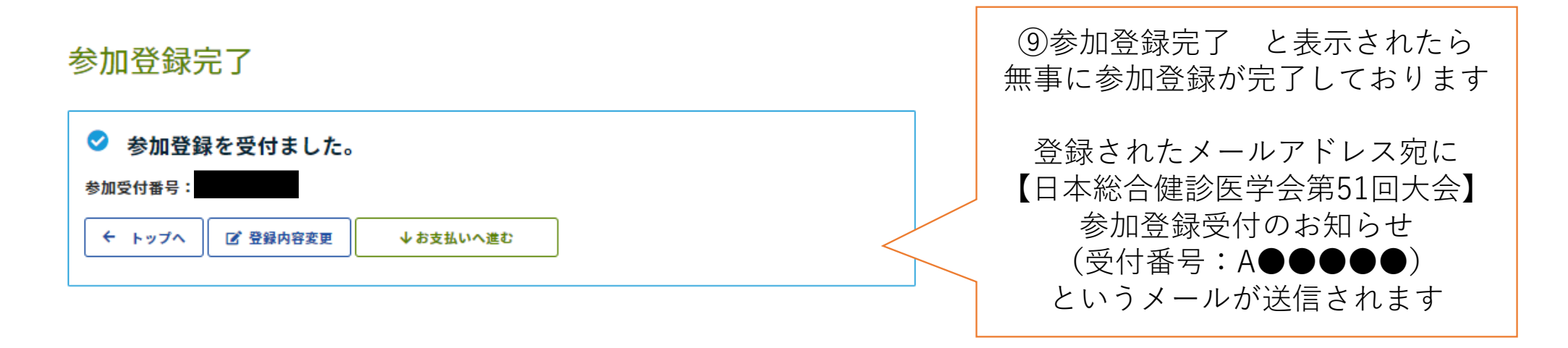

参加登録が無事に完了しましたら、決済のお手続きをお願いします

【決済方法】

01. クレジットカード決済(個人で1名分決済)

利用可能なクレジットカード:VISA、MasterCard、JCB、AMEX、Diners Club

02. 銀行振込(個人で1名分振込)

03. 銀行振込(2名分以上まとめて振込)

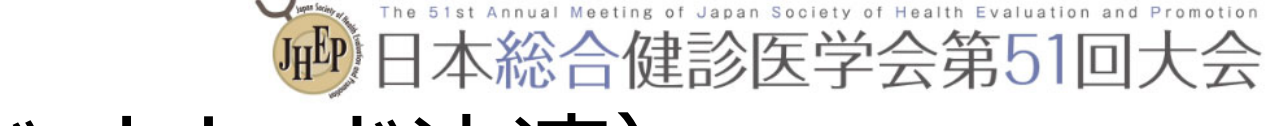

#### 日本総合健診医学会第51回大会 2023.1/27▲▶28日 グランドニッコー東京台場

日本総合健診医学会第51回大会

一般社団法人日本総合健診医学会

#### トップ - 日本総合健診医学会第51回大会

#### E

【開催方式につきまして】2022/10 現在 現時点では東京お台場での現地開催(リアルタイムLIVE配信及び会期後のオンデマンド配信無し) にて鋭意準備を進めております。 今後、感染症の情勢により開催形式が変更となる場合にはHPにて ご案内いたします。

#### お問い合わせ

【運営事務局】

株式会社サンプラネットメディカルコンペンション事業部 112-0012 東京都文京区大塚3-5-10 住友成泉小石川ビル6F TEL: 03-5940-2614 FAX: 03-3942-6396 E-mail: kenshin51@sunpla-mcv.com

#### 🗄 参加登録

【第1次登録期間】2022年10月24日(月)12:00~ 2023年1月13日(金) 【第2次登録期間】2023年1月16日(月)12:00~ 2023年1月28日(土)

締切日以降の参加登録、登録情報修正、参加登録の取 消は一切できません。

#### 参加登録情報

三 登録情報を表示
ご 参加登録内容変更

参加受付番号

支払方法 01. クレジットカード(個人・1名分決済)

合計金額 12,000 円

決済状況 ▲ **土 油 法** オンライン決済ページでお支払い手続きします。

 
 ¥オンライン決済

 支払売了日 (未完了)

 登録日時

◎ 参加登録取消 ▲

#### ①「¥オンライン決済」を 選択してください

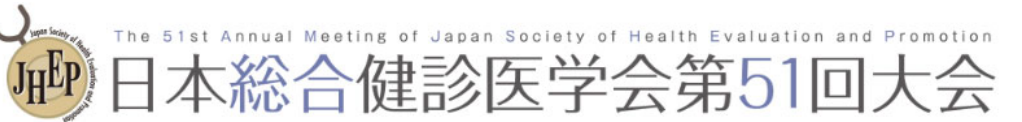

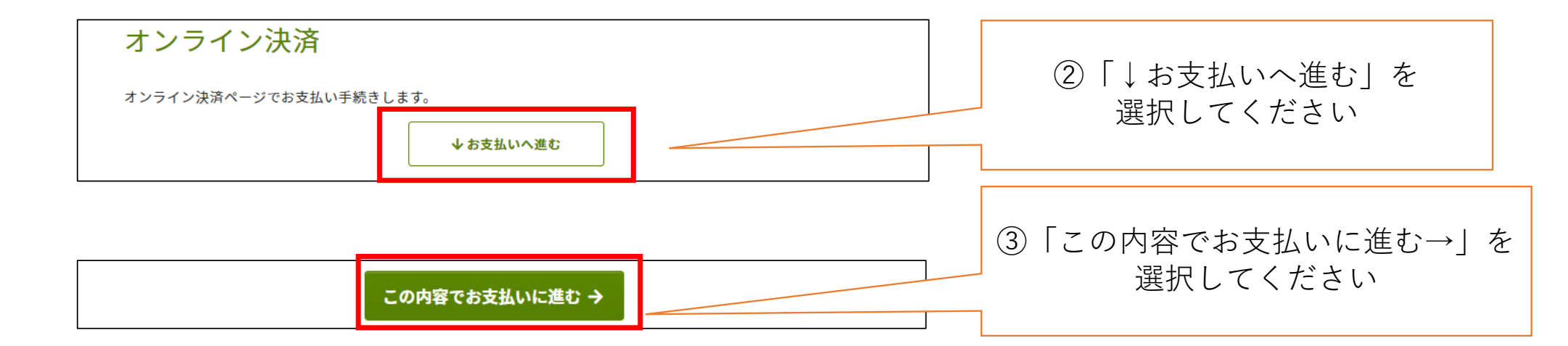

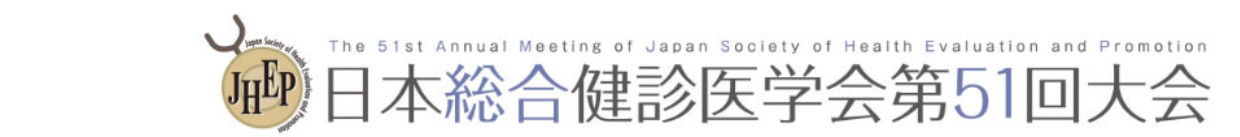

|                   | お支払い内容の確認                             |                               |
|-------------------|---------------------------------------|-------------------------------|
| 参加登録サイトに戻る < お支払い | 内容の確認 > 必要事項を記入 > お支払い手続き完了           |                               |
| お支払い内容を確認のうえ、お    | 進みください。                               |                               |
| お支払い内容            |                                       |                               |
| お支払い金額            | ····································· |                               |
| お支払い方法            | クレジットカード                              | ④お支払い内容を確認の上<br>「進む」を選択してください |
|                   | 進む                                    |                               |

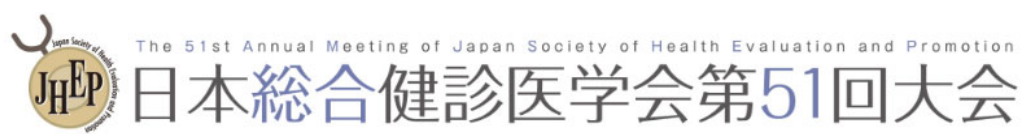

| 必要事項を記入<br>参加登録サイトに戻る < 必要事項を記入 > お支払い手続き完了                                                                                |                               |
|----------------------------------------------------------------------------------------------------|-------------------------------|
| クレジットカード決済の必要事項をご記入ください。         お支払い方法       選択してください▼         分割回数                                                       | ⑤クレジットカード決済の<br>必要事項を記入してください |
| お支払い方法が分割の場合、必ず選択してください▼       ガード番号       ハイフシ <sup>(</sup> 無しで、数字のみご記入ください)       カード有効期限       ロ1▼月20▼年       セキュリティコード | ⑥「決済する」を選択します                 |
| 決済する           お支払い内容                                                                                                    |                               |
| お支払い金額                                                                                                    |                               |

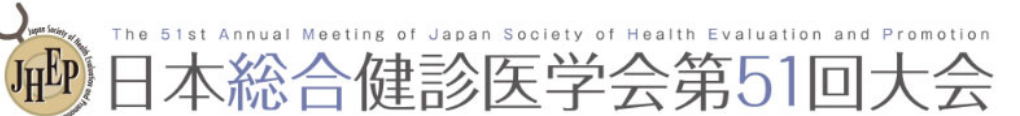

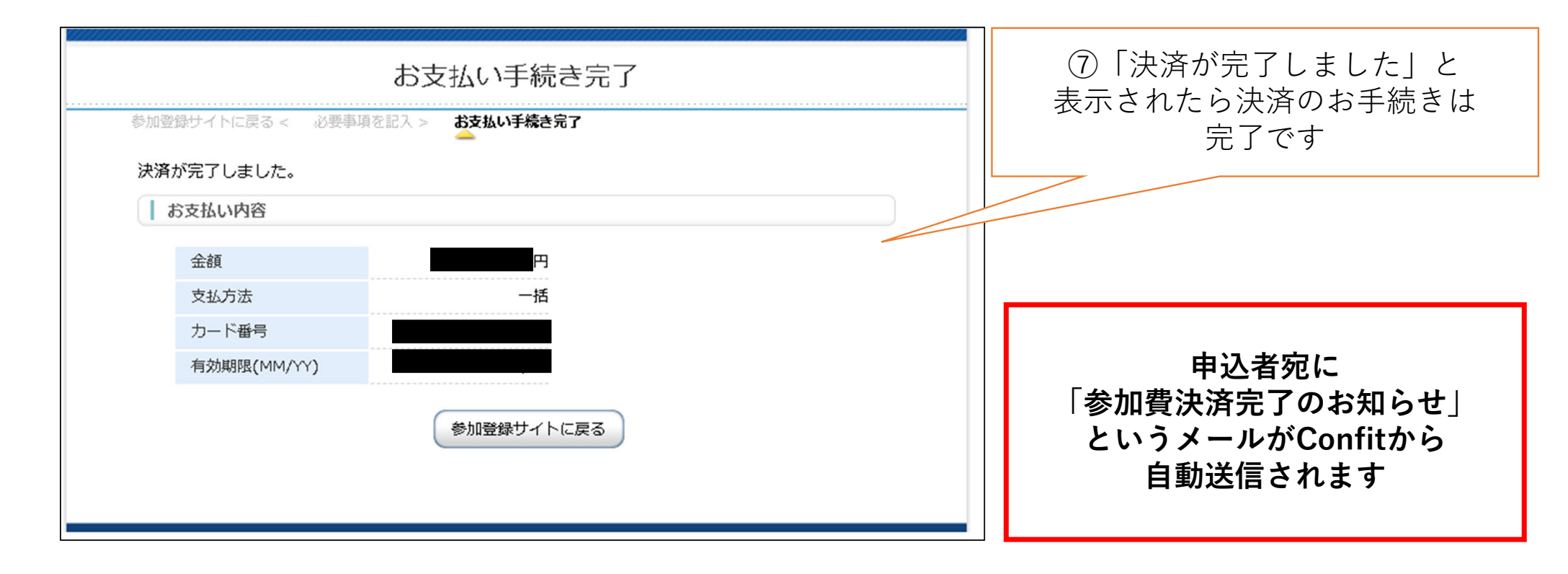

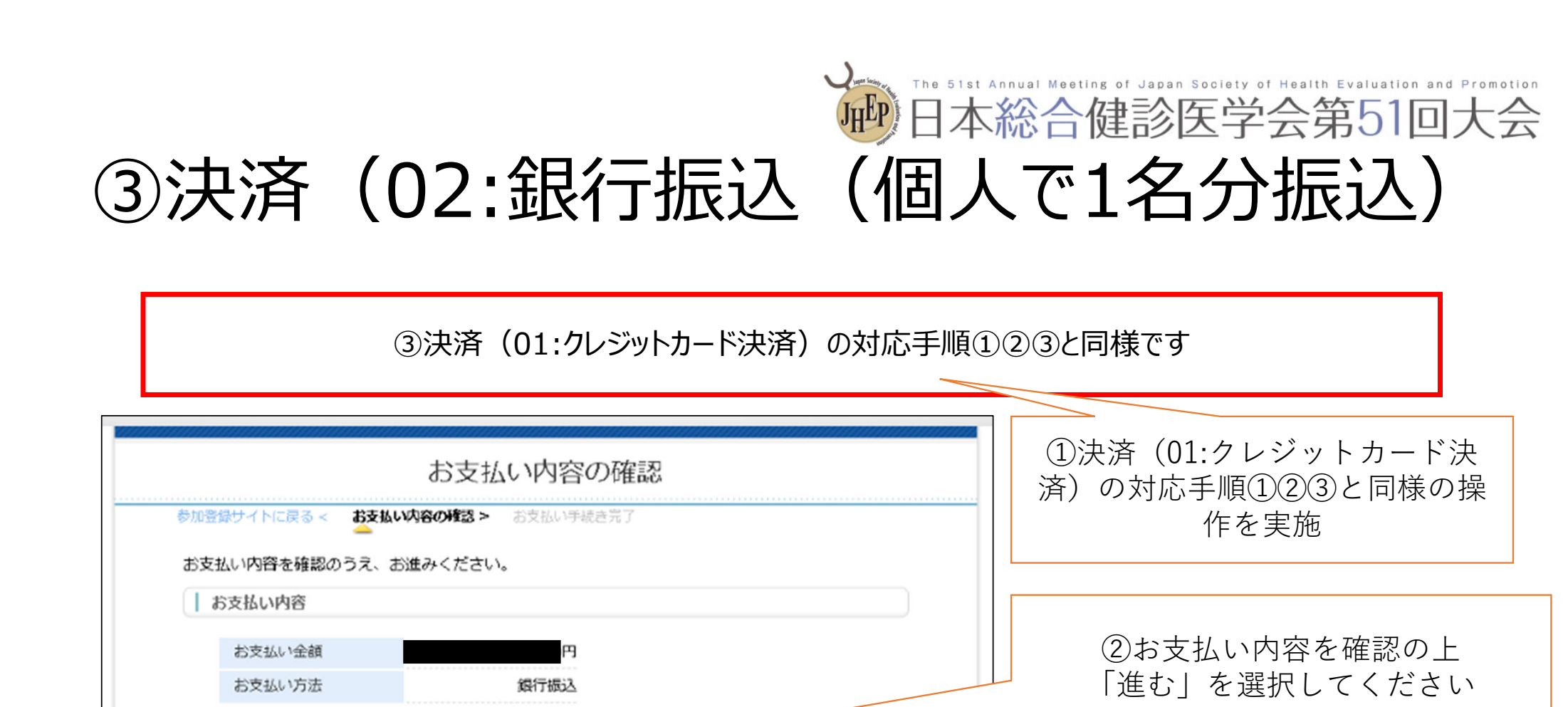

進む

日本総合健診医学会第51回大会 ③決済(02:銀行振込(個人で1名分振込) お支払い手続き完了 ③ 「銀行振込のお支払い申込が 参加登録サイトに戻る < お支払い内容の確認 > お支払い手続き完了 完了しました。|と表示 銀行振込のお支払い申し込みが完了しました。 されたら決済のおお申込は完了です 振込期限までに以下の口座に振込みを行ってください。 お支払い内容 お支払い金額 振认先銀行名 振込先支店名 振込先預金種別 普通 申込者宛に 振込先口座番号 「振込みのご案内」メールが 振込先口座名義 GMOから自動送信されます 振込期限 このページは再表示できません。 期日迄にお振込をお願いします お支払いに必要な番号のメモをお取りになるか、このページを印刷しましたか? 参加登録サイトに戻る

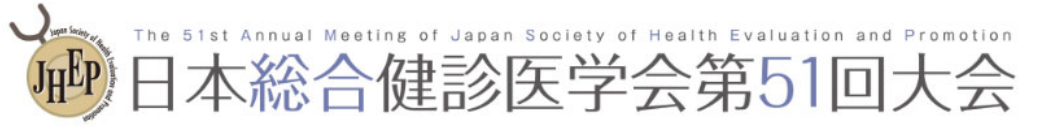

#### ③決済(03.銀行振込(2名分以上まとめて振込)

③決済(01:クレジットカード決済)の対応手順①②③と同様です

03. 銀行振込(2名分以上まとめて振込)

2名分以上の大会参加費をまとめて振込をされる場合は、以下の第51回大会口座へお振込ください。

第51回大会口座情報

銀行名 三菱UFJ銀行

支店名 恵比寿支店

店番 (店番号:136)

口座番号 普通口座 1970699

口座名 日本総合健診医学会 第51回大会 大会長 五関善成 ニおソりつご ウケンシンイカ ケカイ ダ イコご シご ユウイチタイカイ タイカイチュウ コご セキヨシナリ

※お振込後に、振込日、振込名義、内訳(お名前、参加登録費)を大会運営事務局(kenshin51@sunpla-mcv.com)までメー ルでお知らせください。 お振込いただいた参加費と参加者情報を照合するために必要となります。 ①決済(01:クレジットカード決済)の対応手順①②③と同様の操作を実施

お振込後に、振込日、振込名義、 内訳(お名前、参加登録費)を 大会運営局までメールをお送り ください お振込いただいた参加費と参加者 情報を照合するために必要となります (kenshin51@sunpla-mcv.com)

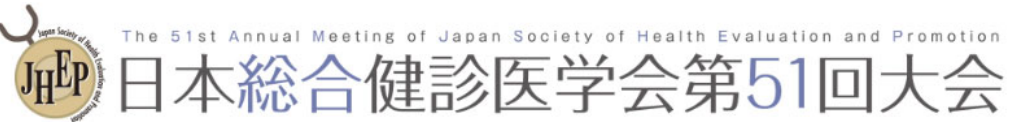

### 参加登録に関するお問い合わせ先

運営事務局にて受付いたします。

「一般社団法人日本総合健診医学会事務局様」にはお問合せなさらぬようお願い申し上げます。

<お問合せ先> 株式会社サンプラネットメディカルコンベンション事業部

TEL: 03-5940-2614

E-mail : <u>kenshin51@sunpla-mcv.com</u>

※テレワーク運用中の為、ご連絡はメールにてお願いいたします。